## Установка корневого сертификата Российского Национального Удостоверяющего Центра на телефоны под операционной системой Android (чистый / «стоковая» версия)

Сертификаты безопасности предназначены для аутентификации сайтов в интернете при установлении защищенного соединения к ним, а также для безопасной работы мобильных приложений на смартфонах. Они обеспечивают передачу данных в зашифрованном виде, подтверждают подлинность сайтов, защищают онлайн-транзакции.

В ближайшее время сертификаты, выпущенные международными компаниями (Удостоверяющими Центрами - УЦ), будут заменяться на сертификаты, выпущенные Российским Национальным УЦ (МинЦифра). Для обеспечения возможности работы зарубежных браузеров (Google Chrome/Chromium, Mozilla FireFox, Opera, Edge) и смартфонов (операционные системы Android и iOS) с ресурсами, защищёнными с помощью российских сертификатов, <u>необходима загрузка и установка корневого сертификата</u> <u>Российского Национального УЦ</u> на компьютеры и устройства.

В случае использования российских браузеров Яндекс.Браузер или Atom описываемая ниже загрузка и установка не обязательны (поддержка корневого сертификата Российского Национального УЦ в них встроена).

1. Сохранить (скачать) файл с корневым сертификатом Российского Национального Удостоверяющего Центра (далее – Сертификат) по указанной ссылке или с использованием QR-кода:

https://www.evrofinance.ru/files/rootca\_ssl\_rsa2022.cer

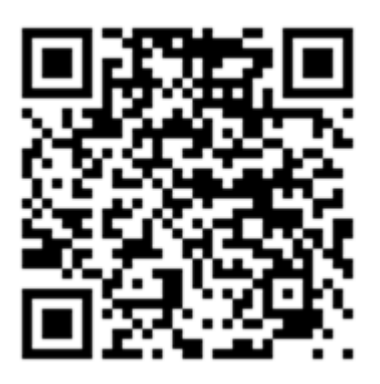

(ссылка на файл с сертификатом располагается на сайте Банка в разделе: Частным лицам – Система EuroLink – Инструкции по установке корневого сертификата Российского Национального Удостоверяющего Центра)

Использовать для скачивания можно любое приложение или браузер, установленный на мобильное устройство. Дождаться получения уведомления в верхней шторке об успешной скачке файла.

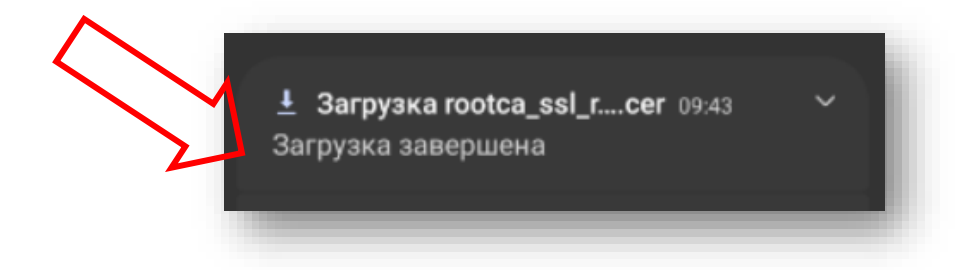

2. Далее воспользуйтесь файловым проводником смартфона (иконка «Файлы» на рабочем столе).

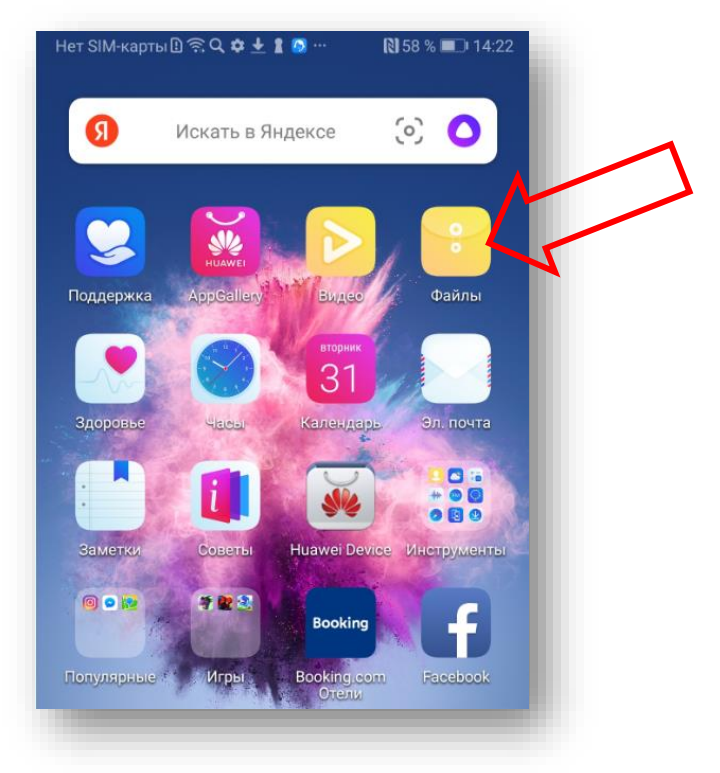

3. Переходим в меню Диспетчера загрузок

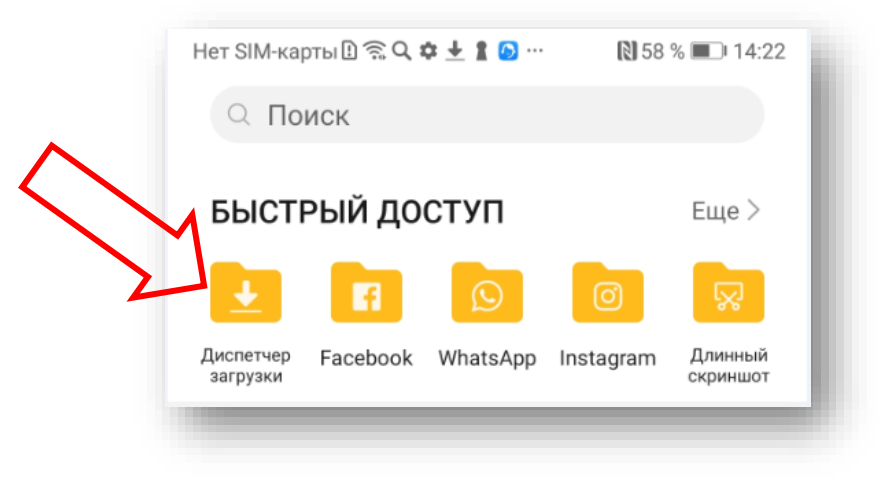

4. Убеждаемся, что скачанный сертификат с именем «rootca\_ssl\_rsa2022.cer» присутствует в перечне, далее нажимаем на него.

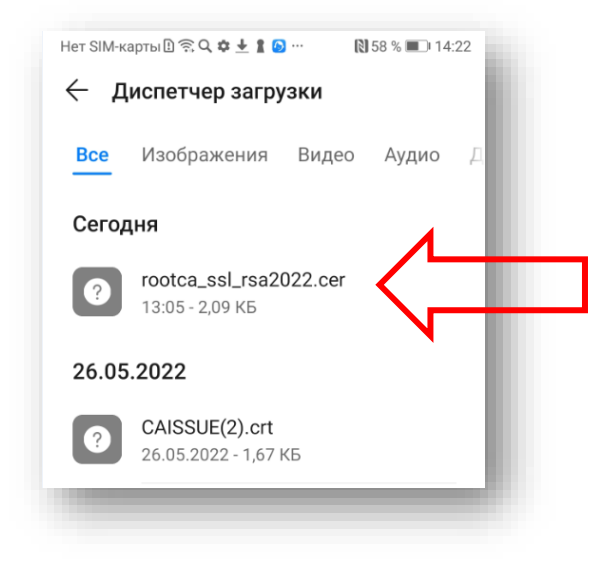

- 5. При этом, система определяет этот файл как «сертификат безопасности» и автоматически запускает Диспетчер установки сертификатов.
- 6. В полученном экране необходимо прописать произвольное имя для загруженного сертификата (см. ниже пример), остальные настройки оставить неизменными. Подтвердить выбор.

| Нет S<br>Ук<br>Им | IM-ка<br>(аж<br>ия се  | рты®<br>ите і<br>ертиф<br>arus | ର ଦ<br>назв<br>рикат       | ание<br>ание              | e cep                   | отиф            | 18158 9<br>икат  | a          | 4:24   |   |  |  |
|-------------------|------------------------|--------------------------------|----------------------------|---------------------------|-------------------------|-----------------|------------------|------------|--------|---|--|--|
| Иc<br>VP          | пол<br>Nи              | ьзова<br>прил                  | ание у<br>ожен             | учетн<br>ия               | ых д                    | анны            | x                | c          | -<br>\ | ٨ |  |  |
| Wi                | Wi-Fi                  |                                |                            |                           |                         |                 |                  |            |        | Υ |  |  |
| Из,<br>вхо<br>Па  | дате.<br>одящ<br>кет с | ль сер<br>ий и и               | тифин<br>Ісходя<br>кит: се | ката м<br>іщий т<br>ротиф | южет<br>графи<br>икат I | прове<br>к устр | рять в<br>ойства | зесь<br>а. |        |   |  |  |
| GIF               | (                      | ÷                              | Ē                          | á<br>ooto                 | aru                     | ≪∕<br>s         | (i)              | ) .        |        |   |  |  |
| 1                 | 2                      | 3                              | 4                          | 5                         | 6                       | 7               | 8                | 9          | 0      |   |  |  |
| %<br><b>q</b>     | ŵ                      | e                              | r                          | [<br>t                    | ]<br><b>y</b>           | <<br>u          | ì                | {<br>0     | }<br>p |   |  |  |
|                   |                        |                                |                            |                           |                         |                 |                  |            |        |   |  |  |

7. После этого появляется сообщение, что сертификат установлен. В результате, установленный корневой сертификат можно увидеть в меню по пути: Настройки - Безопасность и конфиденциальность - Дополнительные настройки - Шифрование и учетные данные - Надежные учетные данные - Пользователь.

| Нет SIM-кар | ты 🗄 🎘 🔍 🌣    | ± 1 💿 …     | 🔊 57 % 🔳 | □ 14:27 |  |
|-------------|---------------|-------------|----------|---------|--|
| ← на        | дежные у      | /четные д   | анные    |         |  |
|             | Система       | Пользова    | атель    |         |  |
| CAISSUE     |               |             |          |         |  |
|             |               |             |          |         |  |
| CAROOT      |               |             |          |         |  |
|             |               |             |          |         |  |
| The Minis   | try of Digita | l Developme | ent and  |         |  |
| Communi     | cations       |             |          |         |  |
| Russian Tri | usted Root CA | 1           |          |         |  |
|             |               |             |          |         |  |
|             |               |             |          |         |  |

8. Загрузка Сертификата в хранилище сертификатов безопасности закончена.